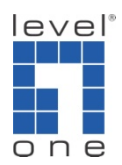

## How to configure IP Cam Secure to backup video ?

## Scenario

IP Cam Secure can backup any video data and view video via playback.exe which will also be saved in the backup folder.

Please follow those steps to backup your video record:

1.) Go to [Main Console]->[Config]->[Backup]

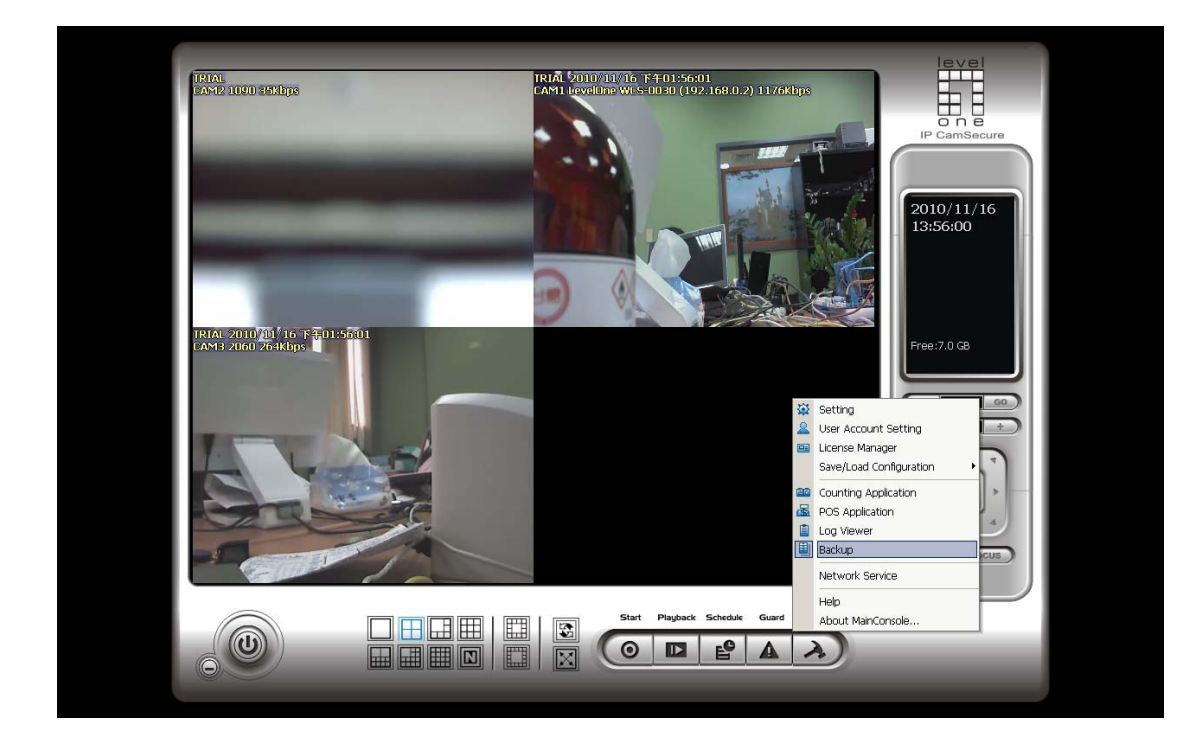

2.) Click on [New Period]

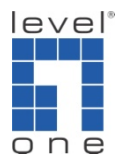

| 🖻 Backup System [Localhost]             |      |  |
|-----------------------------------------|------|--|
| Backup Help                             |      |  |
| C - Remove Period Backup 💌 Delete       |      |  |
| Start Date Time End Date Time Camera(s) | Size |  |
|                                         |      |  |
|                                         |      |  |
|                                         |      |  |
|                                         |      |  |
|                                         |      |  |
|                                         |      |  |
|                                         |      |  |
|                                         |      |  |
|                                         |      |  |
|                                         |      |  |
|                                         |      |  |
|                                         |      |  |

- 3.) Set start and end time for time period of preferred cameras
- 4.) Click [OK], and period will show

| Re DateTime Search Dialog [Localhost]                                                                                                    |                                                                                                    |                          |            |  |  |  |
|----------------------------------------------------------------------------------------------------|----------------------------------------------------------------------------------------------------|--------------------------|------------|--|--|--|
| <ul> <li>★     <li>★         ★         ★         ★         ★         ★         ★         ★         ★         ★         ★         ★         ★         ★         ★         ★         ★         ★         ★         ★         ★         ★         ★         ★         ★         ★         ★         ★         ★         ★         ★         ★         ★         ★         ★         ★         ★         ★         ★         ★         ★         ★         ★         ★         ★         ★         ★         ★         ★         ★         ★         ★         ★         ★         ★         ★         ★         ★         ★         ★         ★         ★         ★         ★         ★         ★         ★         ★         ★         ★         ★         ★         ★         ★         ★         ★         ★         ★         ★         ★         ★         ★         ★         ★         ★         ★         ★         ★         ★         ★         ★         ★         ★         ★         ★         ★         ★         ★         ★         ★         ★         ★         ★         ★         ★         ★         ★         ★         ★         ★         ★         ★         ★         ★         ★         ★         ★         ★         ★</li></li></ul>                                                                                                    | Date Time Period           Start Time:         2010/11/16 * 13:38:25 *           End Time:         2010/11/16 * 13:39:13 * | Video Preview 2010/11/16 | 2010/11/16 |  |  |  |
|                                                                                                    | Color     Event Type       General Motion       Hissing Object       Hissing Object       Focus Lost       Camera Block    |                          |            |  |  |  |
| Show Event Log                                                                                                    | Signal Lost                                                                                                    |                          |            |  |  |  |
| Image: Provide state state sta |                                                                                                    | 9 10 11 12 13 14 15 18   |            |  |  |  |
| Record Always Record on Motion Record on Event                                                                                                    |                                                                                                    | ✓ OK X Cancel            |            |  |  |  |

5.) Click [backup]

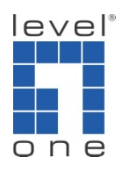

| 🛃 Backup System [Localho | ost]                   |                 |       |  |
|--------------------------|------------------------|-----------------|-------|--|
| Backup Help              |                        |                 |       |  |
| 🚮 🗸 🔎 New Period         | Remove Period          | Backup 🗙 Delete |       |  |
| Start Date Time          | End Date Time          | Car             | Size  |  |
| 2010/11/16 下午 01:38:25   | 2010/11/16 下午 01:39:13 | 2               | 107KB |  |
|                          |                        |                 |       |  |
|                          |                        |                 |       |  |
|                          |                        |                 |       |  |
|                          |                        |                 |       |  |
|                          |                        |                 |       |  |
|                          |                        |                 |       |  |
|                          |                        |                 |       |  |
|                          |                        |                 |       |  |
|                          |                        |                 |       |  |
|                          |                        |                 |       |  |
|                          |                        |                 |       |  |
|                          |                        |                 |       |  |
|                          |                        |                 |       |  |
|                          |                        |                 |       |  |
| <u></u>                  |                        |                 |       |  |

## 6.) Choose a location to backup media

Note: Multiple files will be generated, open a new folder is recommended.

| Backup                           | × |
|----------------------------------|---|
| - Summary                        | 1 |
| Total backup data size: 25,543KB |   |
|                                  |   |
| Media                            | 1 |
| C Backup using CDROM             |   |
| C Backup using DVD               |   |
| Backup on HardDisk               |   |
| Ci) Users)ttsai) Deskton)record  |   |
|                                  |   |
| - Option-                        |   |
| Backup Event Log                 |   |
| Rackun System Log                |   |
|                                  |   |
| Backup Counter Log               |   |
| 🔽 Backup POS Transaction         |   |
|                                  |   |
| 🗸 OK 🛛 🗶 Cancel                  |   |
|                                  |   |

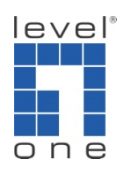

- 7.) Set option to backup log files.
- 8.) Click [OK] to execute backup

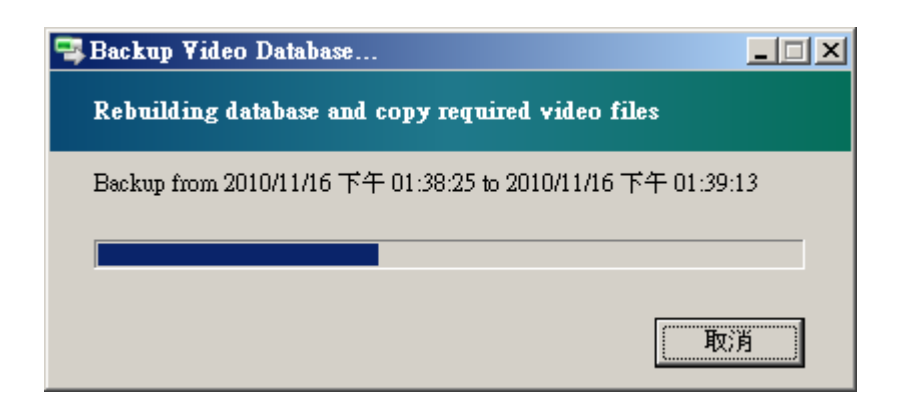

9.) After backup, you can find playback.exe in the exported folder and use it to review the video evidence

| 🕌 record    |                                                                                                    |                |                  |        | _ 8 × |
|-------------|----------------------------------------------------------------------------------------------------|----------------|------------------|--------|-------|
| 00          | 🍌 🗕 record 🗸                                                                                                    |                |                  | ▼ 😰 推導 | - 2   |
|             | 管理 👻 🔠 検視 👻 🗋 開刷                                                                                                    | 2 强 共用   修 焼   | ik.              |        | •     |
| 最爱的现        | 名稱                                                                                                    | 修改日期 -         | 大小 🔤             |        |       |
|             | libexpatw.dll                                                                                                    | 2010/9/27 下午 0 | 148 KB           |        |       |
| <b>X</b>    | License Tool dll                                                                                                    | 2010/9/27 下午 0 | 532 KB           |        |       |
| <u>i</u> 12 | S log.dll                                                                                                    | 2010/9/28 下十 0 | 2,000 KB         |        |       |
| 📑 音         | Mic42.dll                                                                                                    | 2010/9/27 下十 0 | 973 KB           |        |       |
| 其           | MFC42LOC.DLL                                                                                                    | 2010/9/27 下午 0 | 36 KB            |        |       |
|             | MICSU.dll                                                                                                    | 2010/9/27 下十 0 | 1,076 KB         |        |       |
| 資料夾         | Mics0u.dll                                                                                                    | 2010/9/27 下十 0 | 1,068 KB         |        |       |
| <b>1</b>    | micm80.dll                                                                                                    | 2010/9/27 下十 0 | 68 KB            |        |       |
|             | MicmBOuldi                                                                                                    | 2010/9/27 下十 0 | 57 KB            |        |       |
|             | Microsoft VC80.CRT manifest                                                                                                    | 2010/9/27 下十 0 | ZKB              |        |       |
| <u></u>     | Microsoft / CSU.MPC.manifest                                                                                                    | 2010/9/27 下十 0 | 3 KB             |        |       |
|             | msvcmou.all                                                                                                    | 2010/9/27 下十 0 | 406 KB<br>202 KD |        |       |
| 12          | msvepou.au                                                                                                    | 2010/9/27 下十 0 | 595 MD           |        |       |
|             | may and a marked by the second second | 2010/9/27 下十 0 | 510 KB           |        |       |
|             | mayort dll                                                                                                    | 2010/0/27 下午 0 | 316 KB           |        |       |
|             | MyPEGCodec dll                                                                                                    | 2010/0/27 下午 0 | 168 KB           |        |       |
|             | a MA BOCORCUI                                                                                                    | 2010/9/27 下午 0 | 1 KB             |        |       |
|             | Nu i ndioCodec dll                                                                                                    | 2010/9/28 下午 0 | 544 KB           |        |       |
|             | NuCodec dll                                                                                                    | 2010/9/28 下午 1 | 132 KB           |        |       |
|             | a numue dll                                                                                                    | 2010/9/27 下午 0 | 295 KB           |        |       |
|             | sum all                                                                                                    | 2010/10/4 下午 0 | 415 KB           |        |       |
|             | nusval dll                                                                                                    | 2010/9/27 下午 0 | 1.072 KB         |        |       |
|             | NVSres.dll                                                                                                    | 2010/9/27 下午 0 | 76 KB            |        |       |
| 22          | NVSres                                                                                                    | 2010/9/27 下午 0 | 1 KB             |        |       |
| 22          | arsedatapacket.dll                                                                                                    | 2010/9/27 下午 0 | 48 KB            |        |       |
|             | Playback                                                                                                    | 2010/9/28 下午 1 | 3,492 KB         |        |       |
|             | S PosRecord                                                                                                    | 2010/9/27 下午 0 | 5 KB             |        |       |
|             | 🚳 rtp.dll                                                                                                    | 2010/9/28 下午1  | 104 KB           |        |       |
|             | 🚳 sqlite 3.dll                                                                                                    | 2010/9/27 下午 0 | 481 KB           |        |       |
|             | SystemLog                                                                                                    | 2010/11/16 下午  | 4 KB             |        |       |
|             | 💿 VivoDecompressor.dll                                                                                                    | 2010/9/27 下午 0 | 10 KB            |        |       |
| ÷           | 🚳 VolumeController.dll                                                                                                    | 2010/9/27 下午 0 | 11 KB            |        | -     |
|             | Playback<br>應用程式                                                                                                    | 建立日期           | 2010/11/16 下午 02 | 02     | _     |
|             | 修改日期: 2010/9/28 下午<br>大小: 3.41 MB                                                                                                    | 12:43          |                  |        |       |

10.) In playback, you can click on [Open record].

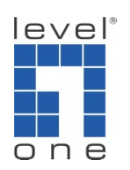

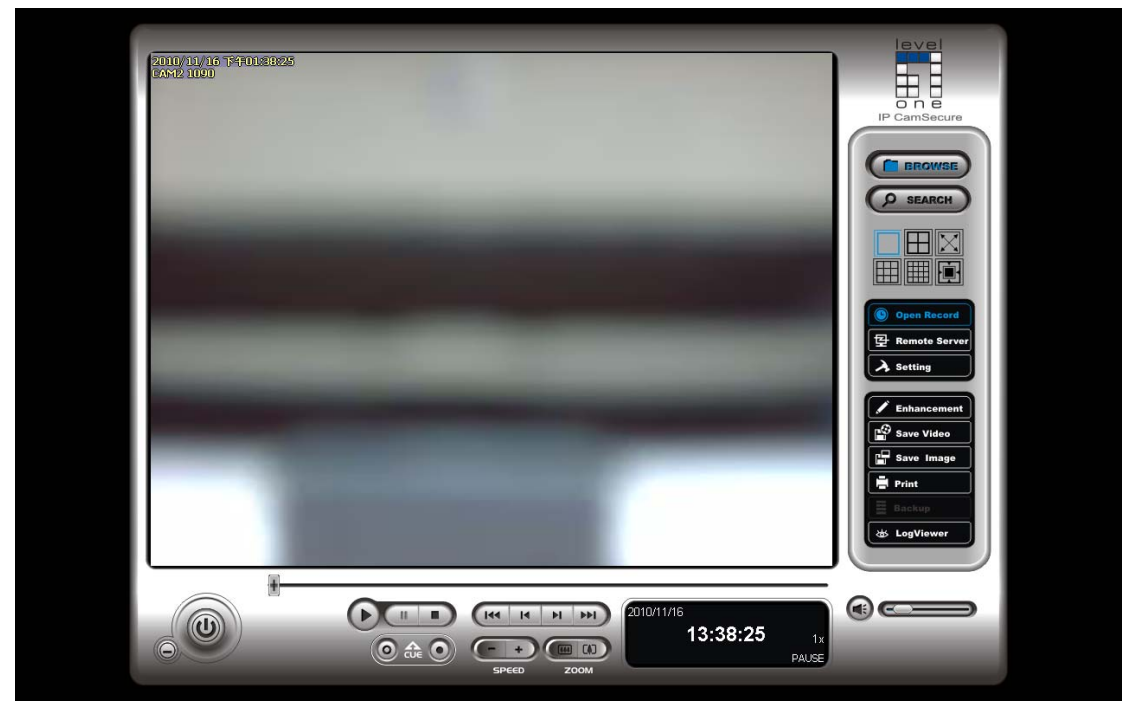

11.) Select the period of time to playback, click on [OK].

| 🖳 Date Time Search Dialog [C:\Users\ttsai\Desktop\record]                                                                                                    |                  |                                                          |                                       |            |  |
|----------------------------------------------------------------------------------------------------|------------------|----------------------------------------------------------|---------------------------------------|------------|--|
|                                                                                                    | Date Time Period |                                                          | Video Preview                         | eo Preview |  |
| ◆ 十一月 2010 →                                                                                                    | Start Time:      | 2010/11/16 13:38:25                                      | Enable Preview                        | 2010/11/16 |  |
| 45 31 1 2 3 4 5 6<br>46 7 8 9 10 11 12 13                                                                                                    | End Time:        | 2010/11/16 * 13:39:13 *                                  |                                       |            |  |
| 47       14       15       16       17       18       19       20         40       21       22       22       24       25       26       27         40       28       29       30       1       2       3       4         50       5       6       7       8       9       10       11 | Color            | Event Type  General Motion Foreign Object Missing Object |                                       | _          |  |
| Show Records                                                                                                    |                  | Focus Lost                                               |                                       |            |  |
| Show Event Log                                                                                                    |                  | Signal Lost                                              |                                       |            |  |
| - 11/16 0 1 2                                                                                                    | 3 4 5            | 6 7 8 9                                                  | 10 11 12 13                           | 14 15 16   |  |
| Camera 1                                                                                                    |                  |                                                          | I I I I I I I I I I I I I I I I I I I | 1          |  |
| ,                                                                                                    |                  |                                                          |                                       |            |  |
| Record Always                                                                                                    |                  |                                                          |                                       |            |  |
| Record on Motion                                                                                                    |                  |                                                          | 🗸 ок                                  | 🗶 Cancel   |  |
| Record on Event                                                                                                    |                  |                                                          |                                       |            |  |